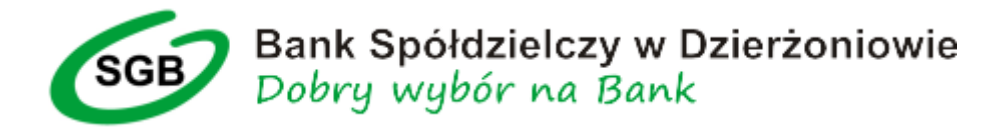

 Po zablokowaniu konta, lub zablokowaniu hasła do autoryzacji i otrzymaniu z Banku wiadomości SMS z tymczasowym hasłem logowania, w celu prawidłowego zalogowania się do bankowości internetowej należy wpisać identyfikator, kliknąć "DALEJ":

| SGB S                                               | półdzielcza Grupa Bankowa                                                                                                    |
|-----------------------------------------------------|----------------------------------------------------------------------------------------------------|
| Logowanie<br>Zaloguj się do bankowości internetowej | Pamiętaj o podstawowych zasadach<br>bezpieczeństwa.<br>Zanim wprowadzisz na stronie swój Identyfikator użytkownika i Kod<br>Dostenu sorawdz czy:                                                                                  |
| ldentyfikator                                       | <ul> <li>adres strony logowania rozpoczyna się od https (oznaczającego<br/>bezpieczne połączenie internetowe)</li> </ul>                                                                                                    |
| DALEJ                                               | <ul> <li>w pasku aarėsu uto na pasku stanu w dolnej części ekranu przegiądan<br/>widoczna jest zamknięta kłódka</li> <li>po kliknięciu w kłódkę pojawi się certyfikat wystawiony dla sgb24.pl<br/>przez firmę DigiCert</li> </ul> |
|                                                     | Pamiętaj!<br>Bank nie wymaga potwierdzenia danych SMS-em lub mailem ani też<br>instałacji jakichkolwiek aplikacji na komputerach użytkowników.                                                                                    |
| ZASADY BEZPIECZEŃSTWA                               | W przypadku wystąpienia nieprawidłowości niezwłocznie skontaktuj się<br>z Doradcą Infolinii Banku<br>O 800 88 88 88                                                                                                    |

2. Następnie wpisać otrzymane w wiadomości SMS **tymczasowe hasło logowania**, kliknąć "DALEJ"

| SGB Spółdzielcza Grupa Bankowa                               |                                                                                                    |
|--------------------------------------------------------------|----------------------------------------------------------------------------------------------------|
| Logowanie<br>Zaloguj się do bankowości internetowej          | Pamiętaj o podstawowych zasadach<br>bezpieczeństwa.<br>Zanim wprowadzisz na stronie swój Identyfikator użytkownika i Kod<br>Dostępu sprawdź, czy:                                                                                          |
| Hasło<br>Wpisz hasło                                         | <ul> <li>adres strony logowania rozpoczyna się od https (oznaczającego<br/>bezpieczne połączenie internetowe)</li> <li>w pasku adresu lub na pasku stanu w dolnej części ekranu przeglądarki<br/>widoczna jest zamknięta kłódka</li> </ul> |
| DALEJ                                                        | <ul> <li>po kliknięciu w kłódkę pojawi się certyfikat wystawiony dla sgb24.pl<br/>przez firmę DigiCert</li> </ul>                                                                                                    |
| COFNIJ                                                       | Pamiętaj!<br>Bank nie wymaga potwierdzenia danych SMS-em lub mailem ani też<br>instalacji jakichkolwiek aplikacji na komputerach użytkowników.                                                                                             |
| PL V ZASADY BEZPIECZEŃSTWA<br>BEZPIECZNE ZAKUPY W INTERNECIE | W przypadku wystąpienia nieprawidłowości niezwłocznie skontaktuj się<br>z Doradcą Infolinii Banku<br>0 800 88 88 88<br>0 (+48) 61 647 28 46 (dla połączeń komórkowych oraz z zagranicy)                                                    |

 Na zdefiniowany w Banku numer telefonu przysłana zostanie wiadomość SMS z kodem do zalogowania. Wiadomość przysłana będzie od nadawcy SGB, o treści: "Kod logowania ...... Z dnia .... Nr autoryzacji .. BS Dzierzoniow"

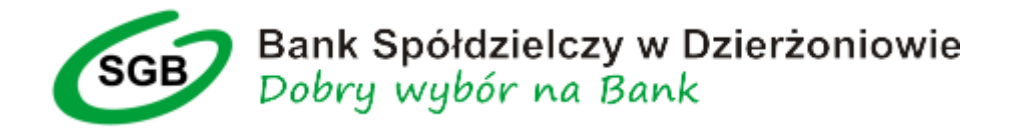

## Kod SMS należy wpisać w odpowiednie pole i kliknąć "ZALOGUJ"

| Logowanie                              | Pamiętaj o podstawowych zasadach<br>bezpieczeństwa.                                                                               |
|----------------------------------------|----------------------------------------------------------------------------------------------------|
| Zaloguj się do bankowości internetowej | Zanim wprowadzisz na stronie swój Identyfikator użytkownika i Kod<br>Dostępu sprawdź, czy:                                        |
| Hasło                                  | <ul> <li>adres strony logowania rozpoczyna się od https (oznaczającego<br/>bezpieczne połączenie internetowe)</li> </ul>          |
|                                        | <ul> <li>w pasku adresu lub na pasku stanu w dolnej części ekranu przeglądark<br/>widoczna jest zamknięta kłódka</li> </ul>       |
| Kod SMS                                | <ul> <li>po kliknięciu w kłódkę pojawi się certyfikat wystawiony dla sgb24.pl<br/>przez firmę DigiCert</li> </ul>                 |
| Wpisz kod SMS                          | Pamiętaj!                                                                                                    |
| ZALOGUJ                                | Bank nie wymaga potwierdzenia danych SMS-em lub mailem ani też<br>instalacji jakichkolwiek aplikacji na komputerach użytkowników. |
| COFNIJ                                 | W przypadku wystąpienia nieprawidłowości niezwłocznie skontaktuj się<br>z Doradcą Infolinii Banku                                 |
| PL V                                   | <ul> <li>800 88 88 88</li> <li>(+48) 61 647 28 46 (dla połączeń komórkowych oraz z zagranicy)</li> </ul>                          |

- 4. W dalszej kolejności należy zmienić hasło tymczasowe na swoje. W tym celu pojawi się okno, w którym będzie prośba o wpisanie i potwierdzenie nowego hasła. Hasło musi posiadać przynajmniej 8 znaków, z czego: przynajmniej jedną dużą literę, przynajmniej jedną cyfrę, przynajmniej jeden znak specjalny.
- 5. W formularzu zmiany hasła domyślnie zaznaczony będzie checkbox "Użyj tego samego hasła do autoryzacji". **Zalecamy nie zmieniać tego zaznaczenia**. Usunięcie zaznaczenia spowoduje konieczność ustanowienia odrębnego hasła do autoryzacji przelewów.

| SGB                                                                                                    | 🧿 Spółdzielcza Grupa Bankowa                                                                                                    |
|----------------------------------------------------------------------------------------------------|----------------------------------------------------------------------------------------------------|
| -                                                                                                    |                                                                                                    |
| <ul> <li>Polityka bezpieczeństwa banku wymaga zmiany hasta.</li> <li>Identyfikator użytkownika<br/>DZ</li> <li>Nowe hasto<br/>Wpisz hasto</li> <li>Powtórz nowe hasto</li> <li>Wpisz ponowne nowe hasto</li> <li>Wjisz ponowne nowe hasto</li> <li>Użyj tego samego hasta do autoryzacji</li> </ul> | Zadbaj o zachowanie poufności swojego hasła. Nie udostępniaj<br>hasła innym osobom, na żadnych stronach internetowych, pocztą<br>elektroniczną, wiadomością SMS lub w odpowiedzi na żądania<br>otrzymane od pracowników banku.<br>Definiując swoje hasło pamiętaj o zachowaniu zasad<br>bezpieczeństwa podczas korzystania z usług bankowości<br>elektronicznej.<br>Zasady budowy haseł są następujące:<br>musi składać się z 8-20 znaków<br>musi zawierać przynajmniej jeden znak specjalny |

Instrukcja logowania do bankowości elektronicznej – kod SMS